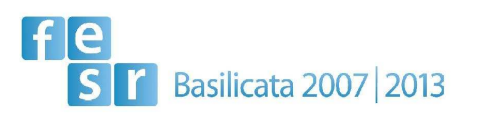

"Procedura aperta per la concessione di agevolazioni alle imprese finalizzata all'ottenimento della certificazione ambientale territoriale"

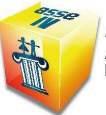

Programma Operativo FESR 2007/2013 Asse IV "Valorizzazione dei beni culturali e naturali" Linea d'intervento IV.2.2.A. "Iniziative di certificazione ambientale territoriale che coinvolgono enti pubblici e imprese"

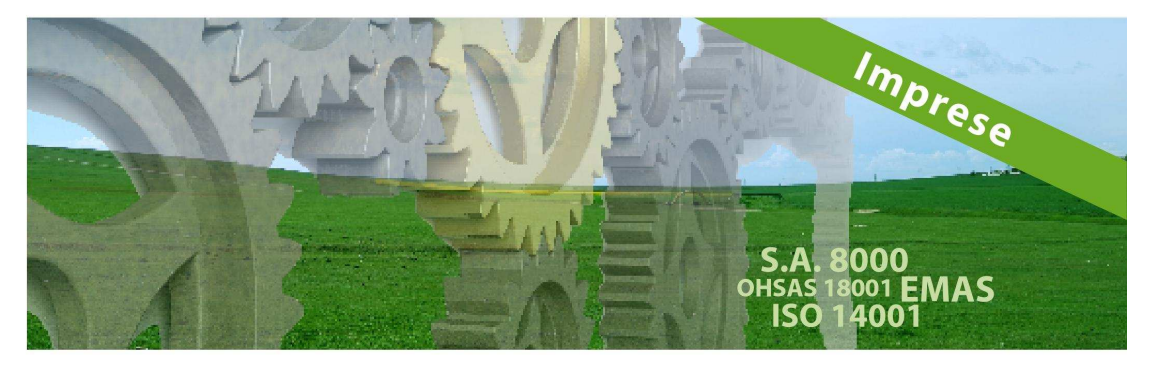

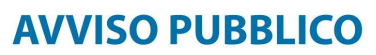

Regione Basilicata Dipartimento Ambiente, Territorio, Politiche della Sostenibilità Direzione Generale via Vincenzo Verrastro, 5 | 85100 - Potenza web: www.porbasilicatati | twitter:@BasilicataEU

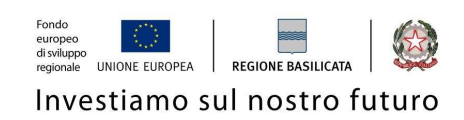

# FASI DA ESEGUIRE ON-LINE

- a) "registrazione" del candidato mediante apposito link presente sul portale della Regione Basilicata e rilascio delle credenziali di accesso necessarie per procedere alla "candidatura telematica", vedi allegato;
- b) Compilazione della "candidatura telematica" secondo il modello illustrato nel formulario.

# PRIMA FASE: "registrazione"

 L'utente dovrà registrarsi online all'indirizzo <u>https://ibasho.basilicatanet.it/ibasho\_manager/index\_r2.jsp</u> o da <u>http://www.basilicatanet.it/basilicatanet/site/Basilicatanet/home.jsp</u> cliccando su "SERVIZI ON-LINE" ed infine su "REGISTRATI"

| Hirefox 🔪 🗌 Registrazione Sistema d'Identita' Region 🕇                                                      |                                                                             |                                                                                                 |                                                                                                    | V | - 0      | X |
|----------------------------------------------------------------------------------------------------|-----------------------------------------------------------------------------|-------------------------------------------------------------------------------------------------|----------------------------------------------------------------------------------------------------|---|----------|---|
| + basilicatanet.it https://ibasho.basilicatanet.it/ibasho_manag                                             | er/enrolment/editorUserRegistration2.faces                                  |                                                                                                 | ☆ ♥ C Google                                                                                           |   | <u>۶</u> | • |
| REGIONE BASILICATA                                                                                          | Chi sei                                                                     | ità digitale in rete                                                                            | >/~*                                                                                                   |   |          | * |
| Registrazione 1 Dati p                                                                                      | ersonali  2 Riepilogo<br>Dati personali                                     | <b>3</b> Dati<br>Ente / Azienda                                                                 | 4 Riepilogo Dati                                                                                       |   |          |   |
| DATI UTENTE  Nome Utente:  Password:  Re-Password:                                                          | (tutti i campi sono obbligatori)                                            | E-mail:<br>PEC:<br>Se sei in possesso di una casella<br>comunicazioni da e verso<br>esclusivame | di Posta Elettronica Certificata tutte le<br>o l'Ente verranno inviate solo ed<br>nte su tale casella. |   |          | E |
| DATI ANAGRAFICI<br>Nome:<br>Cognome:<br>Sesso:<br>Comune di nascita:<br>Data di Nascita:<br>Codice fiscale: | (tutti i campi sono obbligatori)<br>) Maschio () Femmina<br>() (gg/mm/aaaa) | DATI RESIDENZA<br>Comune:<br>Indirizzo, Nº:<br>Telefono:<br>Cellulare:                          | (tutti i campi sono obbligatori)                                                                       |   |          |   |
| Facendo clic su 'Accet                                                                                      | to' di secuito. vencono accettati i <b>Termini</b>                          | kada                                                                                            | Scrivi il codice:                                                                                      |   |          |   |

o se è già registrato dovrà verificare la bontà delle credenziali provando ad effettuare un accesso a <u>https://ibasho.basilicatanet.it/IbashoMyPage</u>

2. L'utente dopo aver fatto accesso con "Nome Utente" e "Password" indicati in fase di registrazione dovrà, eventualmente, indicare se intende accreditarsi come Ente o Impresa, indicando, nel caso di Ente i dati dello stesso.

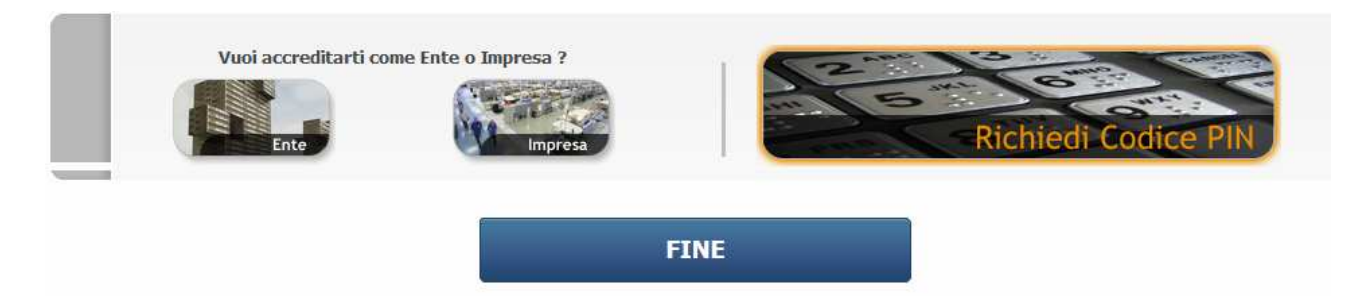

3. L'utente dovrà richiedere attivazione del PIN seguendo la procedura online o cliccando prima su "PAGINA PERSONALE" e poi su "RICHIEDI PIN" o direttamente all'indirizzo: <u>http://richieste.regione.basilicata.it/pin</u>/ cliccando su "Procedi ora con la richiesta del PIN"

Verrà visualizzata la seguente pagina:

| Hirefox Home Pin | × Zettu Mail - pa                               | squale.arcieri@teletu × +                                                                                                    | A ▼ C                                                   |  |
|------------------|-------------------------------------------------|----------------------------------------------------------------------------------------------------|---------------------------------------------------------|--|
|                  |                                                 | RICHIESTA CODICE PIN                                                                                                    | 6 ML 6                                                  |  |
|                  | REGIONE BASILICATA                              | Il Presidente della Regione Giunta                                                                                                    | Consiglio                                               |  |
|                  | vai al<br>Portale<br>Territoriale               | RICHIESTA PIN MODIFICA DATI ESCI                                                                                                    | Cerca nel sito                                          |  |
|                  | Vuoi richiedere il PIN per l                    | 'accesso sicuro ai servizi?                                                                                                    |                                                         |  |
|                  | Sono in possesso<br>di Firma Digitale           | va qui<br>di Firma Digitale anca qu                                                                                                    | Sono in possesso del codice<br>di attivazione cattva PN |  |
|                  | Frendero da <b>170</b><br>ST kennet 2007, 203 s | 2011 Pin<br>portale è ottimizzato per internet. Explorer 8.0 o superiore.<br>non disponi di tale browser o la versione è obsoleta dicca qui . | Andre Andre Darona Resources Que Constanto              |  |

Se l'utente clicca su "Sono in possesso di Firma Digitale" compare la seguente videata:

х

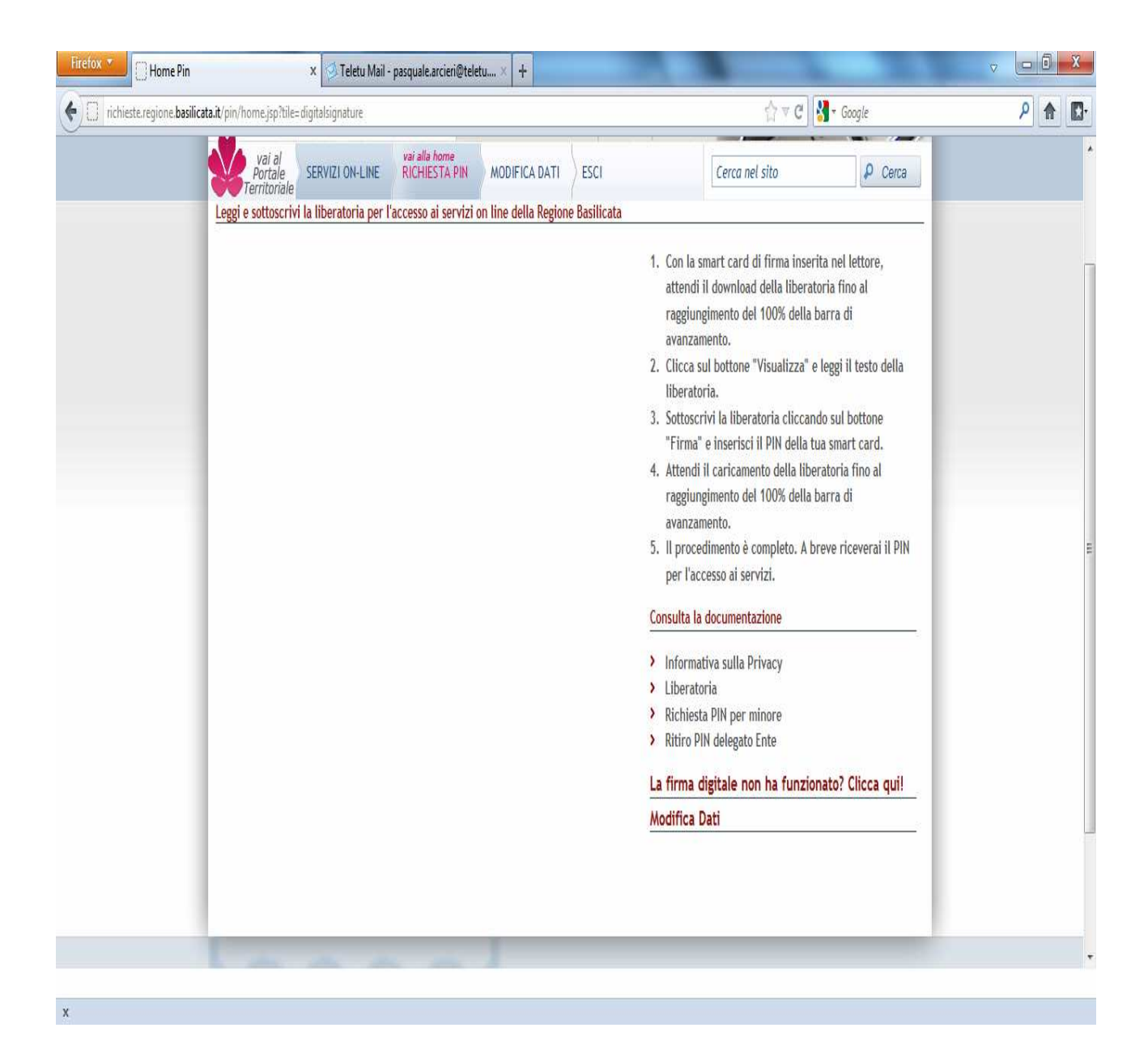

- 4. Basta eseguire le fasi elencate e attendere il ricevimento del Codice di Attivazione, una volta ottenuto, dovrà collegarsi all'indirizzo <u>https://ibasho.basilicatanet.it/IbashoMyPage</u>, autenticarsi con "Nome Utente" e "Password" indicati in fase di registrazione, cliccare sulla funzione "Attiva PIN", inserire il codice di attivazione in suo possesso e a quel punto l'utente potrà disporre del PIN, stampandone una copia oppure ricevendone una copia sulla propria casella email.
- 5. Se l'utente clicca su "Non sono in possesso di Firma Digitale" compare una videata con, in "Consulta documentazione", l'informativa sulla privacy e la liberatoria da stampare e firmare e portare perso uno sportello URP Regionale
- 6. L'utente dopo essersi presentato allo sportello ed aver ricevuto il Codice di Attivazione dovrà collegarsi all'indirizzo <u>https://ibasho.basilicatanet.it/IbashoMyPage</u>, autenticarsi con "Nome Utente" e "Password" indicati in fase di registrazione, cliccare sulla funzione "Attiva PIN", inserire il codice di attivazione in suo possesso e a quel punto l'utente potrà disporre del PIN, stampandone una copia oppure ricevendone una copia sulla propria casella email.

SECONDA FASE: Compilazione della "candidatura telematica"

**ATTENZIONE!!!** Per poter interagire correttamente con i contenuti del Portale, è necessario disabilitare preventivamente il blocco dei pop-up del proprio browser internet (l'attivazione del blocco dei pop-up, comporterà la impossibilità da parte del sistema di visualizzare le finestre per l'inserimento dei valori richiesti e/o per la visualizzazione di messaggi di errore).

Sono due i punti di accesso a Centrale Bandi:

1) Portale servizi cliccando su Portale Bandi

| CODES                                                                                                    |                                 | Earmazione On-line                                                                                                    |                                               |
|----------------------------------------------------------------------------------------------------|---------------------------------|----------------------------------------------------------------------------------------------------|-----------------------------------------------|
| CO.P.E.S.<br>Erogato da: Regione Basilicata<br>Co. P. E. S. è il portale<br>dedicato al programma di<br>Contrasto della Povertà e<br>dell'Esclusione            | + Add to myPage<br>Info<br>Help | Formazione On-line è il<br>Formazione On-line è il<br>Formazione On-line è il<br>servizio di e-learning della<br>Regione Basilicata. Dal<br>portale della               | + Add to myPage<br>Info<br>Help               |
| Geoportale<br>Erogato da: Regione Basilicata<br>Geoportale è una<br>piattaforma tecnologica<br>RSDI (Regional Spatial Data<br>nfrastructure) per                | + Add to myFage<br>Info<br>Help | Mandati<br>Erogato da: Regione Basilicata<br>Mandati è il software per la<br>consultazione online dei<br>mandati di pagamento<br>dell'amministrazione                   | RICHIEDI PIN<br>Add to myPage<br>Info<br>Help |
| Medici di Base<br>Erogato da: Regione Basilicata<br>Medici di Base è il software<br>BASMED che consente ai<br>medici di famiglia di: gestire<br>proprio         | + Add to myPage<br>Info<br>Help | Monitoraggio<br>Trimestrale<br>Erogato da: Regione Basilicata<br>Monitoraggio Trimestrale è il<br>software utilizzato dagli uffici<br>regionali per compilare la scheda | + Add to myPage<br>Info<br>Help               |
| Persone Giuridiche<br>Erogato da: Regione Basilicata<br>Persone Giuridiche è il<br>software creato per la<br>compilazione, la gestione e<br>a consultazione del | + Add to myPage<br>Info<br>Help | Portale Bandi<br>Erogato da: Regione Basincata<br>Portale Bandi è il punto di<br>accesso a tutti i bandi e gli<br>avvisi pubblici della Regione<br>Basilicata.          | + Add to myPage<br>Info<br>Help               |

2) Consultazione > Avvisi e Bandi

| Consultazione | ÷ | BUR                                                   |
|---------------|---|-------------------------------------------------------|
|               |   | Avvisi e Bandi                                        |
|               |   | Bandi                                                 |
|               |   | S.I.T.A.R.                                            |
|               |   | Leggi                                                 |
|               |   | Disegni di Legge di Iniziativa della Giunta Regionale |
|               |   | Regolamenti                                           |
|               |   |                                                       |

# Si entra nel Portale di Centrale Bandi

| Per saperne di più 🥼 🌔 | ITTUT .                                                                   | IN SC                                                                    | CADENZA                                                                                      | SCADUTI                                                                           |                                                                       |                                                                     |
|------------------------|---------------------------------------------------------------------------|--------------------------------------------------------------------------|----------------------------------------------------------------------------------------------|-----------------------------------------------------------------------------------|-----------------------------------------------------------------------|---------------------------------------------------------------------|
|                        | Ordina per                                                                | Scadenza                                                                 | Denominazione                                                                                | Crescente                                                                         | Decrescente                                                           | Ordina                                                              |
| Ricerca avanzata       | ASSEGNLEOR                                                                | MATIVI PER C                                                             |                                                                                              | O SPORT OPER                                                                      |                                                                       | SIONE SOCIALE DI                                                    |
| Struttura aziendale    | PERSONE DIS                                                               | ABILI                                                                    |                                                                                              |                                                                                   |                                                                       |                                                                     |
|                        | Protocollo g                                                              | enerale                                                                  | Data di sc                                                                                   | adenza: 31 dicembre 2                                                             | 011 Giorni alla s                                                     | scadenza                                                            |
| Ufficio                | DGR 1293 del 1                                                            | 3/09/2011                                                                | Ore: 12:00                                                                                   |                                                                                   | 59                                                                    |                                                                     |
| Utenze destinatarie    | CORSO DI AL                                                               | TA FORMAZIO                                                              | NE "PROGETTI E                                                                               | POLITICHE RIVO                                                                    | OLTE AI LUOGHI"                                                       |                                                                     |
|                        | ASSEGNAZIONE     ROUTICHE RIVO                                            | VOUCHER FORM                                                             | NATIVI PER LA PART                                                                           | TECIPAZIONE AL CO                                                                 | ORSO DI ALTA FORM                                                     | AZIONE "PROGETTI                                                    |
| Avvia la Ricerca       | Protocollo g                                                              | enerale                                                                  | 🚌 Data di sc                                                                                 | adenza: 15 novembre                                                               | 2011 🚌 Giorni alla s                                                  | cadenza                                                             |
|                        | DGR 1401 del 2                                                            | 9/09/2011                                                                | Ore: 12:00                                                                                   |                                                                                   | 19 13                                                                 |                                                                     |
|                        | BANDO CONC                                                                | ESSIONE AGE                                                              |                                                                                              |                                                                                   | ICI                                                                   |                                                                     |
|                        | Avviso Pubblico                                                           | Bando per la co                                                          | ncessione di agevol                                                                          | azioni per la proge                                                               | ttazione e realizzazi                                                 | one di interventi per                                               |
|                        | Protocollo de                                                             | i consumi energi<br>enerale                                              | etici degli edifici pui<br>ma Data di sc                                                     | adenza: 09 novembre                                                               | nti di Illuminazione j<br>2011 👞 Giorni alla s                        | pubblica.<br>Scadenza                                               |
|                        | DGR 1298 del 1                                                            | 3/09/2011                                                                | Ore: 20:00                                                                                   |                                                                                   | 15 7                                                                  |                                                                     |
|                        | Procedura vali<br>Avviso Pubblico<br>innovativi Progi<br>"Sostegno alla q | Itativa a sport<br>Procedura valu<br>amma operativ<br>valificazione e s  | ello per il sostegni<br>tativa a sportello pe<br>o FESR 2007/2013 A<br>pecializzazione di il | o allo start-up e a<br>er il sostegno allo s<br>sse II "Societa' del<br>mprese di | allo spin-off di impi<br>tart-up e allo spin-o<br>la Conoscenza" Line | r. In set. inn.<br>ff di imprese in setto<br>a d'intervento II.2.3. |
|                        | DGR 1044 del 1                                                            | enerale<br>2/07/2011                                                     | Data di sc<br>Ore: 20:00                                                                     | adenza: 31 ottobre 201                                                            | Giorni alla s                                                         | scadenza                                                            |
|                        | Procedura Val<br>Avviso Pubblico<br>qualificazione o<br>"Valorizzazione   | Itativa a sport<br>Procedura va<br>Iella filiera tur<br>dei beni cultura | ello - PIOT "Mater<br>Iutativa a sportello<br>istica PIOT "Matera<br>Ii e naturali" Linea o  | a e Collina"<br>per la concession<br>e Collina" Progr<br>l'intervento IV.1.1.B.   | ne di agevolazioni<br>amma Operativo Fl<br>                           | per lo sviluppo e l<br>ESR 2007/2013 Asse                           |
|                        | Protocollo g                                                              | enerale                                                                  | Data di sc                                                                                   | adenza: 27 ottobre 201                                                            | 1 Giorni alla s                                                       | scadenza                                                            |

Cliccando sul bando che interessa si accede alla visualizzazione dell'anagrafica del bando selezionato.

| 4                              |                        |                                   |                     |                                              |           |
|--------------------------------|------------------------|-----------------------------------|---------------------|----------------------------------------------|-----------|
| Avviso                         |                        |                                   |                     |                                              |           |
| Oggetto                        | XII Concorso regionale | per l'assegnazione del premio "Ol | .IVARUM" per l'olio | extravergine di oliva prodotto in Basilicata |           |
| Risorse Totali Assegnate       | €                      |                                   |                     |                                              |           |
| Direzione                      | AGRICOLTURA, SVILU     | PPO RURALE, ECONOMIA MONTA        | NA                  |                                              |           |
| Ufficio                        | UFF. ZOOTECNIA, ZOO    | DSANITA' E VALORIZZAZI            |                     |                                              |           |
| Protocollo Bando               | dgr prova              |                                   |                     |                                              |           |
| Presentare le domande entro il | 11/05/2012 13:00:00 [d | ora italiana]                     |                     |                                              |           |
|                                | Descrizione            |                                   | Allegato            |                                              |           |
| Documentazione                 | Avviso Pubblico        |                                   | Bando OLIVARI       | JM_2012.doc                                  |           |
| Note                           |                        |                                   |                     |                                              |           |
|                                | Gruppo                 | Intervento                        |                     | Risorse assegnate                            | Partecipa |
| Рагтесіра                      | LINEA 1                | Premio Regionale OLIVARUM         |                     | 0,00                                         | PARTECIPA |

Dalla pagina relativa all'anagrafe del Bando, cliccando sul tasto "PARTECIPA", si procede alla compilazione dell'istanza telematica.

# Alternativamente può essere visualizzata la schermata della home page personale:

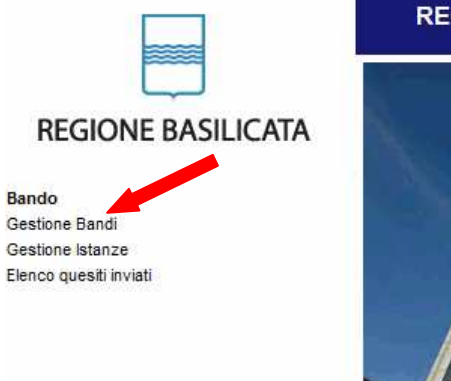

**REGIONE BASILICATA - CENTRALE BANDI** 

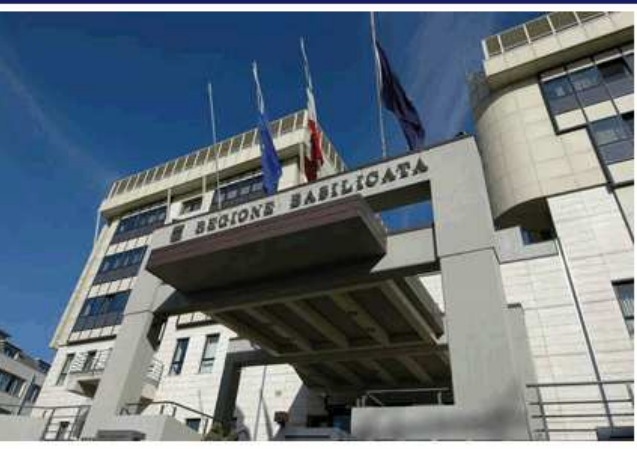

# Cliccando su "Gestione Bandi" si accede ai bandi :

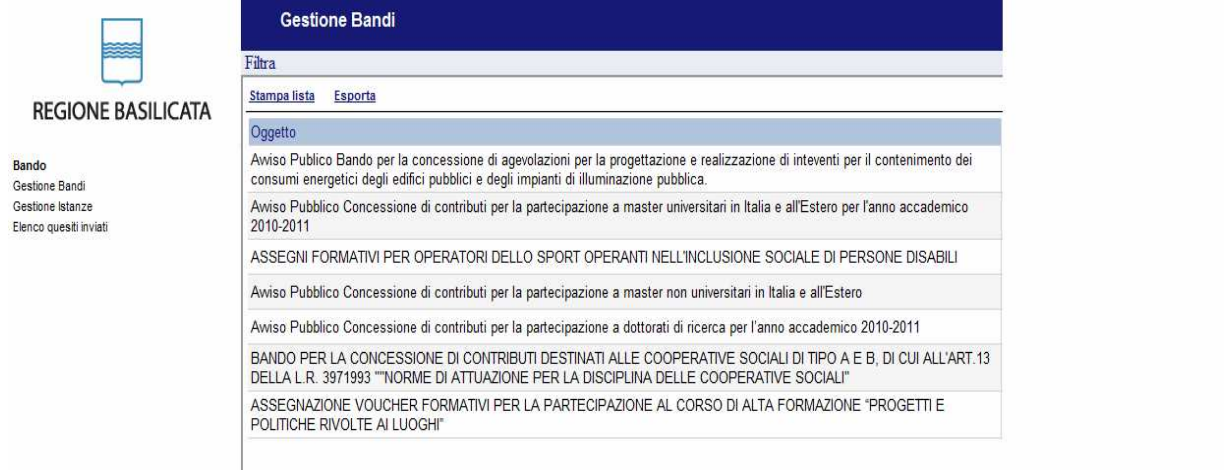

Cliccando sulla lente della colonna dettaglio si accede al dettaglio del bando dove c'è anche il bottone "PARTECIPA"

Dettag

# **COMPILAZIONE ISTANZA DI PARTECIPAZIONE**

Previo inserimento del codice di accesso, nome utente e password, si accede all'istanza da compilare.

| Accedi Non sono registrato                                | Una password per accedere a tutti i servizi.                                                                                                    |
|-----------------------------------------------------------|----------------------------------------------------------------------------------------------------|
|                                                           | Identity management system (IMS)<br>L'IMS è un sistema di autenticazione unica, un sistema specializzato che permette ad un<br>utente di autenticarsi una sola volta e di poter accedere poi a tutte le risorse informatiche<br>alle quali è abilitato. Il vantaggio principale di questo sistema è quello di semplificare la<br>gestione delle password. Ulteriori informazioni |
| Nome utente (es. mario.rossi)                             | Personal Identification Number (PIN)<br>Richiedi il PIN per l'accesso ai servizi che richiedono una autenticazione forte. Per<br>richiedere il tuo PIN, dopo aver effettuato la classica procedura di registrazione, collegati<br>alla tua pagina personale oppure clicca qui.                                                                                                   |
| Accedi Hai smarrito le tue credenziali?<br>Torna indietro | Accesso tramite smartphone<br>Per accedere dal tuo cellulare, apri il browser web del cellulare alla pagina<br>https://ibasho.basilicatanet.it/lbashoMyPage. Prima, però, ricordati di richiedere il PIN<br>per l'accesso ai servizi, servirà anche per l'accesso tramite smartphone.                                                                                            |
| REGIONE BASILICATA                                        | BENVENUTI SUL SITO UFFICIALE                                                                                                    |
| SCELTA DELL'ACCOUNT CHE                                   | SI VUOLE UTILIZZARE                                                                                                    |
|                                                           |                                                                                                    |

Dove bisogna scegliere se accedere come cittadino o impresa, per l'avviso in questione bisogna accedere come impresa.

### **Gestione Bandi**

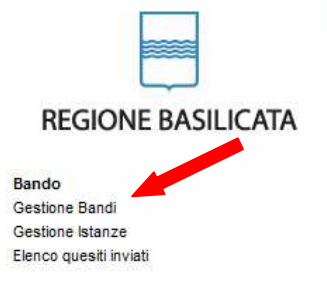

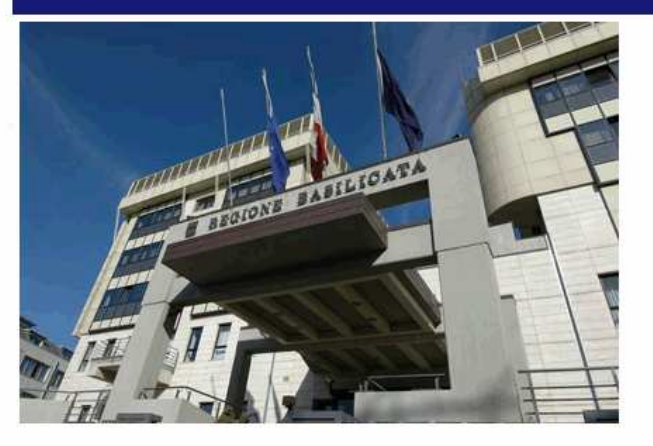

### Cliccando su Gestione Bandi

| Oggetto                                                                                                    | Protocollo Bando          | 🔽 Data Scadenza     | Dettaglio |
|----------------------------------------------------------------------------------------------------|---------------------------|---------------------|-----------|
| PROCEDURA APERTA PER LA CONCESSIONE DI AGEVOLAZIONI AD IMPRESE FINALIZZATA ALL'OTTENIMENTO DELLA CERTIFICAZIONE AMBIENTALE TERRITORIALE | D.G.R. 682 DEL 29/05/2012 | 16/08/2012 12:00:00 | P         |

Cliccando sulla lente della colonna dettaglio si accede al dettaglio del bando dove c'è anche il bottone "PARTECIPA"

| Presentare le domande entro il | 16/08/2012 12:00:00 [ora italiana]       |                                              |                            |                   |           |
|--------------------------------|------------------------------------------|----------------------------------------------|----------------------------|-------------------|-----------|
|                                | Descrizione                              |                                              | Allegato                   |                   |           |
|                                | Avviso Pubblico                          |                                              | AvvisoCertificazione_PMI.p | df                |           |
|                                | Allegato A                               |                                              | Allegato_A_PMI.pdf         |                   |           |
|                                | Allegato B                               |                                              | Allegato_B_PMI.pdf         |                   |           |
|                                | Allegato C                               |                                              | Allegato_C_PMI.pdf         |                   |           |
|                                | Allegato D (modello da compilare on-line | e)                                           |                            |                   |           |
| Documentazione                 | Allegato E                               |                                              | Allegato_E_PMI.doc         |                   |           |
|                                | Allegato F                               |                                              | Allegato_F_PMI.doc         |                   |           |
|                                | Allegato G                               |                                              | Allegato_G_PMI.doc         |                   |           |
|                                | Allegato H                               |                                              | Allegato_H_PMI.doc         |                   |           |
|                                | Allegato I                               |                                              | Allegato_I_PMI.doc         |                   |           |
|                                | Allegato O                               |                                              | Allegato_O_PMI.doc         |                   |           |
|                                | Manuale per candidarsi on-line           |                                              | IstruzioniPerCandidarsiOnL | inePMI.pdf        |           |
| Note                           |                                          |                                              |                            |                   |           |
|                                | Gruppo                                   | Intervento                                   |                            | Risorse assegnate | Partecipa |
| Partecipa                      | Linea di Intervento IV.2.2.A             | CERTIFICAZIONE AMBIENTALE TERRITORIALE AD IM | IPRESE                     | 400.000,00        | PARTECIPA |

Cliccando su "PARTECIPA" compare la seguente videata dove viene richiesto il codice di accesso o  ${\bf PIN}$ 

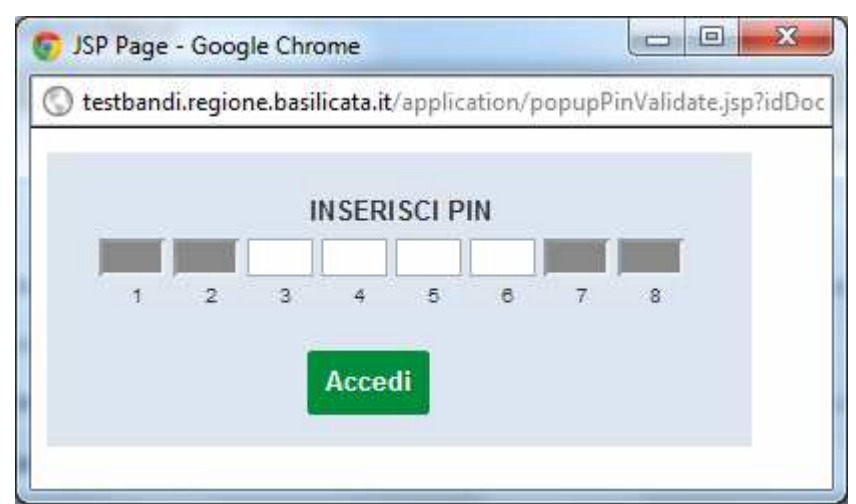

Inserendo il PIN e cliccando su "Accedi" si accede all'istanza telematica da compilare.

### ATTENZIONE!!

La seguente schermata avvisa di salvare periodicamente i dati, ciò al fine di evitare la perdita dei dati inseriti e di dover reinserirli:

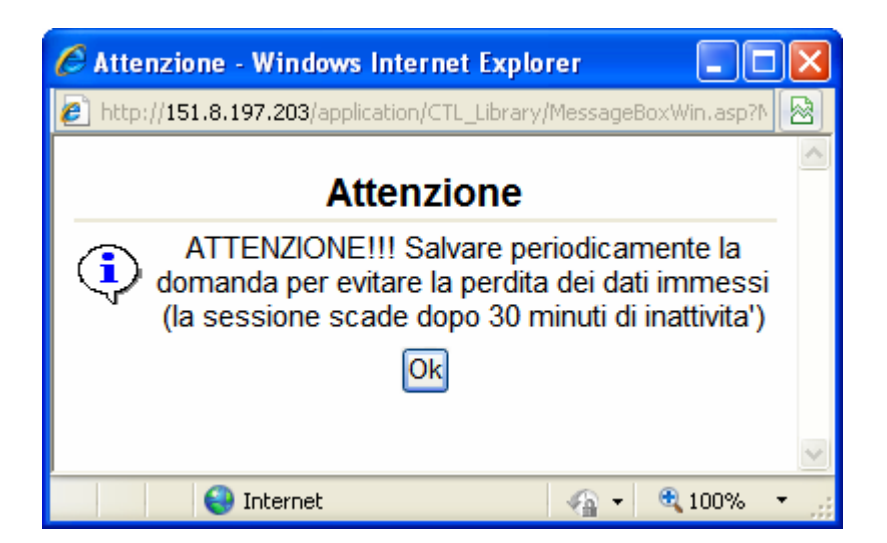

Cliccando sul pulsante Ok si procede alla compilazione dell'istanza:

Nel caso in cui si intenda sospendere la compilazione è possibile completarla successivamente accedendo al sistema con le vostre credenziali e cliccando sulla voce di Menù **Gestione Istanze**.

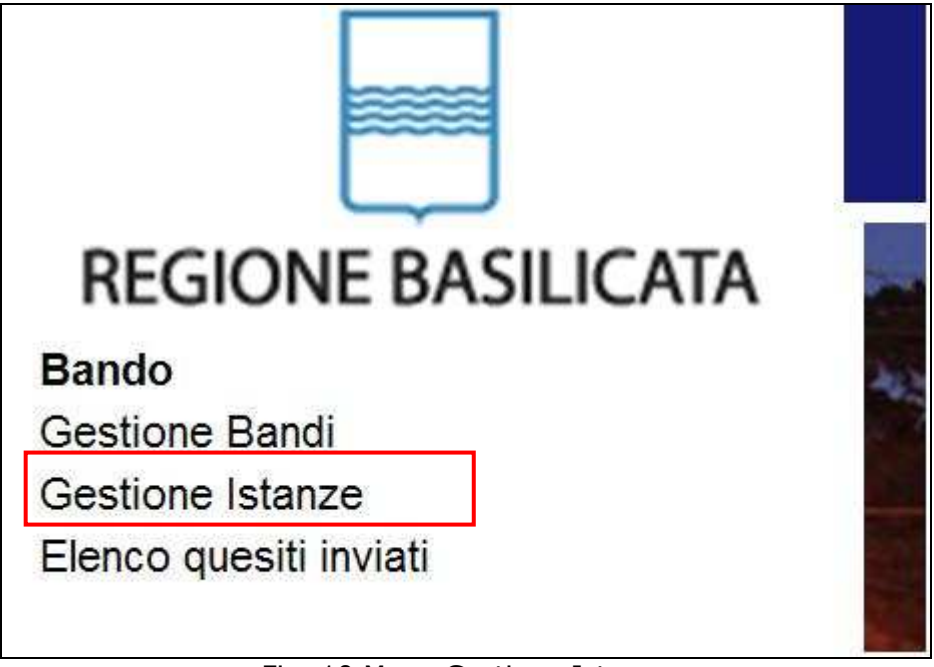

Fig. 10 Menu Gestione Istanze

### MENU' FUNZIONALE

Nella parte superiore del modulo dell'istanza telematica, evidenziate da sottolineatura, sono accessibili le voci del menù: **Salva**, **Inoltro Candidatura** e **Stampa**.

| CEF          | RTIFICAZIONE        | AMBI          | ENTALE | IMPRESE                                     |                                                                                                    |
|--------------|---------------------|---------------|--------|---------------------------------------------|----------------------------------------------------------------------------------------------------|
| <u>Salva</u> | Inoltro Candidatura | <u>Stampa</u> | Help   |                                             |                                                                                                    |
| 11           |                     |               |        | PROCEDURA                                   | ALLEGATO D( Da compilare a cura delle Imprese)<br>PER LA CONCESSIONE DI AGEVOLAZIONI AD IMPRESE FINALIZZATA ALL'OTTENIMENTO DELLA<br>CERTIFICAZIONE AMBIENTALE TERRITORIALE |
|              |                     |               |        |                                             | DOMANDA DI PARTECIPAZIONE                                                                                                    |
|              |                     |               |        |                                             | DGR. N PROVA - del 01/04/2012                                                                                                    |
|              |                     |               |        | N. Protocollo<br>data<br>Pratica N.<br>data | A Regione Basilicata<br>DIPARTIMENTO AMBIENTE, TERRITORIO<br>E POLITICHE DELLA SOSTENIBILITA'<br>Via Vincenzo Verrastro n.5<br>85100 POTENZA                                |
|              |                     |               |        | RACCOMANDA                                  | <u>ΓΑ Α/R</u>                                                                                                    |

- 1) **Salva** : questa voce serve a salvare in maniera temporanea l'istanza in compilazione. Per evitare di perdere i dati immessi in caso di caduta imprevista della sessione, si consiglia di salvare periodicamente l'istanza.
- Inoltro Candidatura: questa voce serve per salvare in maniera definitiva l'istanza, qualora tutte le verifiche effettuate dal sistema siano risultate positive. All'atto del salvataggio l'istanza risulterà non più modificabile.

Il sistema visualizzerà l'istanza in formato pdf (*vedi la nota seguente*), e tramite i comandi File->Stampa e File->Salva di Acrobat Reader si può sia stampare che salvare sul proprio personal computer l'istanza telematica da inviare successivamente.

3) Stampa: questa voce serve per visualizzare un file in formato pdf di stampa. Se l'istanza non è stata ancora inoltrata si ottiene una versione dell'istanza con la dicitura in filigrana "Bozza" (tale stampa non è valida ai fini della candidatura dell'istanza ma solo a fini personali), se invece l'istanza è stata già inoltrata serve per ottenere una copia valida dell'istanza stessa.

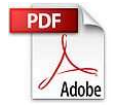

**Attenzione!!!!** Ai fini della visualizzazione, della stampa e del salvataggio dell'istanza telematica è necessario aver installato sul proprio personal computer il software **Adobe Acrobat Reader**®

Prima di procedere alla compilazione dell'istanza occorre accertarsi di aver installato tale software. In caso contrario è possibile scaricarlo dal seguente indirizzo: <u>http://get.adobe.com/it/reader/</u> e installarlo sul computer.

### **COMPILAZIONE DOMANDA**

Alcuni campi dell'istanza saranno già pre-compilati dal sistema con i dati inseriti all'atto della registrazione del candidato, (**N.B. i valori sono comunque modificabili da parte dell'utente**), i campi non compilati sono tutti obbligatori e devono essere compilati a cura dell'utente.

| Campi inseriti                                    |                                                                                                    |
|---------------------------------------------------|----------------------------------------------------------------------------------------------------|
| nella scheda di<br>registrazione<br>del candidato | OR FESR BASILICATA 2007-2013 - PROGRAMMA OPERATIVO FESR 2007-2013 ASSE IV "<br>DNE DEI BENI CULTURALI E NATURALI" - LINEA DI INTERVENTO IV.2.2.A – INIZIATIVE DI<br>ONE AMBIENTALE TERRITORIALE CHE COINVOLGONO ENTI PUBBLICI E IMPRESE |
|                                                   | R LA CONCESSIONE DI AGEVOLAZIONI AD IMPRESE FINALIZZATA ALL'OTTENIMENTO DELLA                                                                                                    |
| II/la sottos                                      | scritto/a IMPRESA IBASHO                                                                                                    |
| il<br>indirizzo [                                 | e residente in manualmente                                                                                                    |
| nella sua (                                       | qualità di legale rappresentante dell'impresa IMPRESA IBASHO TES <sup>+</sup> Visto il bando relativo all'oggetto,                                                                                                    |
| approvato                                         | con deliberazione della Giunta Regionale della Basilicata nº regionale della Della CHIEDE                                                                                                    |
|                                                   | (barrare ove necessario lr pelative caselle )                                                                                                    |
| l'ammissio                                        | one alle agevolazioni di cui all'oggetto, per l'attuazione del progetto in allegato alla presente e denominato:                                                                                                    |

Attenzione!!! Le date possono essere inserite direttamente o cliccando sul

pulsante a fianco contrassegnato dal simbolo 🛄.

# Qualora si proceda all'inserimento manuale i separatori ammessi sono / e – (es. 22/12/65 data ammessa,22/12/1965 data ammessa, 22.12.1965 data non ammessa)

**Attenzione!!!** L'inserimento è guidato attraverso scelte obbligatorie.

### (barrare ove necessario le relative caselle )

l'ammissione alle agevolazioni di cui all'oggetto, per l'attuazione del progetto in allegato alla presente e denominato:

| U ISO 14001                                       | importo     | La spesa ammissibile non può essere superiore all' importo<br>massimo di euro 50.000 0.00) |
|---------------------------------------------------|-------------|--------------------------------------------------------------------------------------------|
| <ul> <li>SA 8000</li> <li>OHSA \$18001</li> </ul> | importo 100 | ОК 0,00)                                                                                   |
|                                                   | importo     | (importo massimo ammissibile Euro 20.000,00)                                               |

Cliccando sui campi check si attivano gli importi da inserire, all'atto dell'inserimento vengono effettuati controlli sulla congruità degli importi inseriti con i massimali previsti dal bando, inoltre viene calcolata, in automatico, l'intensità del contributo massimo concedibile.

| 1. Denominazione Impresa                                    | IMPRESA IBASHO TEST        |
|-------------------------------------------------------------|----------------------------|
| 2. natura giuridica                                         | (nd) <b>•</b>              |
| 3. sede legale: Indirizzo                                   |                            |
| provincia                                                   | Effettuare una selezione   |
| comune                                                      | Effettuare una selezione 💌 |
| САР                                                         |                            |
| 4. sede operativa (se diversa da quella legale) interessata | i dal progetto allegato:   |
| indirizzo                                                   |                            |
| provincia                                                   | Effettuare una selezione   |
| comune                                                      | Effettuare una selezione 💌 |
| CAP                                                         |                            |
| 5. codice fiscale                                           |                            |
| 6. partita iva                                              | BSHTST10A01A123B           |

I campi -- Effettuare una selezione - sono delle selezioni a tendina, attenzione selezionare sempre prima la provincia, perché i comuni sono condizionati dalla selezione effettuata sulla provincia, la provincia della sede operativa è bloccata sulle province della regione Basilicata, nell'elenco comuni della sede operativa troverete solo quelli previsti dal bando.

codifica ISTAT ATECO 2007 risultante dalla visura camerale:

Nell'elenco dei codici ATECO vi sono solo quelli previsti dal bando.

### DICHIARA INOLTRE che l'impresa richiedente il contributo rientra tra i soggetti beneficiari ai sensi dell'Articolo 2 del bando, e specificatamente che e' così come definita nell'allegato 1 del Regolamento (CE) 800/2008 (barrare la relativa casella): Micro Impresa Piccola Impresa Media Impresa che l'impresa non rientra tra le imprese escluse dalla contribuzione e che ad essa e' applicabile il Reg. (CE) n. 800/2008 del 6.08.2008; che l'attività dell'impresa è iniziata il che tra l'impresa e il consulente/società di consulenza prescelta non sussiste alcun rapporto di lavoro, dipendente e non, ne' alcun rapporto di partecipazione societaria reciproca, ne' alcuna altra situazione di dipendenza, come prescritto dal bando 5. che il responsabile dell'intervento è un professionista con idoneo curriculum professionale, che ha dichiarato di aver maturato almeno 4 anni di esperienza in azienda come responsabile della materia oggetto d'intervento e/o ha effettuato almeno 5 interventi di consulenza per i fini di cui al presente bando di cui almeno 3 giunti a certificazione (allegato H); che il progetto per cui si chiede il contributo non è ancora stato aviato; che nessuna delle spese relative al progetto per le quali si chiede contributo è stata sostenuta prima della sottoscrizione del contratto disciplinante i rapporti tra impresa e consulente (Allegato E) e di essere inoltre a conoscenza delle percentuali e degli importi minimi e massimi di contributo economico concedibile ai sensi del bando; 8. che l'impresa non si trova in stato di fallimento, di liquidazione, di amministrazione controllata, di concordato preventivo, né ha in corso un procedimento per la dichiarazione di una di tali situazioni, né si trova in stato di sospensione dell'attività commerciale derivante da una procedura simile;

- 9. che l'impresa non ricade nella definizione delle "imprese in difficoltà" ai sensi dell'art. 1, par. 7, del Reg. (CE) 800/2008
- di non aver subito, nel quinquennio precedente la presentazione della domanda di contributo, procedimenti sanzionatori in sede civile/amministrativa o condanne in sede penale per violazioni in materia ambientale;
- di essere a conoscenza e quindi di accettare integralmente ed espressamente tutte le prescrizioni contenute nel bando ed altresì il contributo richiesto nella misura in cui sarà erogato;
- che tutti i dati e le notizie fornite nella presente domanda e nei relativi allegati corrispondono al vero e che gli atti prodotti in copia sono conformi all'originale;
- 13. che in caso di presentazione di visura camerale informatica (on line), la stessa visura è stata estratta e prodotta senza

14. in conformità con l'articolo 1, comma 1223, Legge 27 dicembre 2006, n. 296 (Legge finanziaria 2007) "di non rientrare tra coloro che hanno ricevuto e successivamente non rimborsato o depositato in un conto bloccato gli aiuti che sono stati individuati quali illegali o incompatibili dalla Commissione Europea" (cd. Clausola Deggendorf);

#### SI IMPEGNA

- a) a rispettare tutti i termini e condizioni previste nel bando, e, in particolare, a realizzare il progetto per il quale chiede l'intervento entro i termini e le modalità stabilite all'articolo 6;
- b) di inviare la rendicontazione delle spese sostenute, entro il termine perentorio di 45 (quarantacinque) giorni dalla data di ultimazione del progetto stesso. Entro tale termine dovrà inoltre essere trasmessa la certificazione ottenuta, ovvero, se non ancora pervenuta, verbale del comitato di certificazione. In mancanza, si darà luogo alla revoca del contributo assegnato;
- c) a comunicare tempestivamente alla Regione Basilicata Dipartimento Ambiente, Territorio e Politiche della Sostenibilità ogni variazione relativa agli elementi soggettivi ed oggettivi previsti dal bando per l'ammissione a contributo del progetto, nonché eventuali variazioni che rilevino ai fini dello stesso e che intercorrano nella fase di attuazione del progetto;
- a fornire agli uffici regionali, nel caso di ammissione a contributo, le informazioni e documentazioni che saranno chiesti relativamente ai requisiti soggettivi dell'impresa beneficiaria e all'intervento oggetto di aiuto ed, in particolare, i dati necessari per le attività di monitoraggio periodico;
- e) a conservare presso la propria sede tutti i documenti giustificativi di spesa, in originale, relativi all'acquisizione dei servizi finanziati con la presente iniziativa, per un periodo di 5 (cinque) anni a partire dalla data di pagamento del contributo;
- f) a restituire prontamente, su semplice richiesta, le somme erogate in base alla presente istanza che risultino eventualmente non dovute;
- g) a porre in essere azioni pubblicitarie ai sensi degli artt. 8 e 9 del Reg. CE 1828/2006 (quali avvisi, cartelli, targhe esplicative, manifesti e altro materiale di informazione e comunicazione), che diano visibilità al presente intervento;
- h) a mantenere tutti i requisiti prescritti dal bando e a non cessare l'attività, dalla data di adozione del provedimento di concessione dei benefici economici e per i successivi cinque anni, ovvero entro i termini di validità del POR BASILICATA 2007-2013: 31 dicembre 2015

### AUTORIZZA

- la Regione Basilicata, tramite propri funzionari ed esperti, ad effettuare, anche presso le sedi dell'impresa richiedente, tutte le verifiche tecniche ed amministrative ritenute necessarie, sia nella fase istruttoria sia dopo l'eventuale concessione delle sowenzioni;
- la Regione Basilicata ad utilizzare i dati indicati nella presente istanza e quelli successivamente forniti trattandoli, anche informaticamente, conformemente alle previsioni del d.lgs. 196/2003;

### ALLEGA

- \* Visura camerale (di data non anteriore a 60 gg. dalla data della presentazione dell'istanza)
- \* Scheda di attribuzione della Partita IVA (per le imprese non soggette all'iscrizione al Registro delle Imprese);
- Progetto di fattibilità (allegato F);
- \* Gantt redatto secondo lo schema di cui all'Allegato G;
- \* Attestazione del possesso dei requisiti professionali da parte del consulente e relativo curriculum professionale (Allegato H);
- Eventuale altra documentazione (specificare):
- Fotocopia del documento di riconoscimento in corso di validità del sottoscrittore (specificare il tipo di documento) -- Effettuare una selezione -- - n.

IMPRESA IBASHO

(Luogo e data )

(Firma del legale rappresentante)

Se bisogna inserire "Eventuale altra documentazione" cliccare sul check corrispondente e inserire il testo, per la fotocopia del documento

conoscimento in corso di validita dei sottoscrittore

| o) | Effettuare una selezione 💌 | n.                  |
|----|----------------------------|---------------------|
|    | Effettuare una selezione   |                     |
|    | Carta d'identità           |                     |
|    | Patente                    |                     |
|    | Passaporto<br>Porto d'armi | ale rappresentante) |

Selezionare dal menù a tendina il tipo di documento e inserire il numero.

### INOLTRO CANDIDATURA

Terminata la compilazione dell'istanza telematica si può procedere all'inoltro della stessa cliccando sulla voce di menu **Inoltro Candidatura** 

All'atto dell'invio dell'istanza il sistema telematico effettua una verifica sulla compilazione ed in assenza della selezione di una voce obbligatoria non permetterà l'invio dell'istanza.

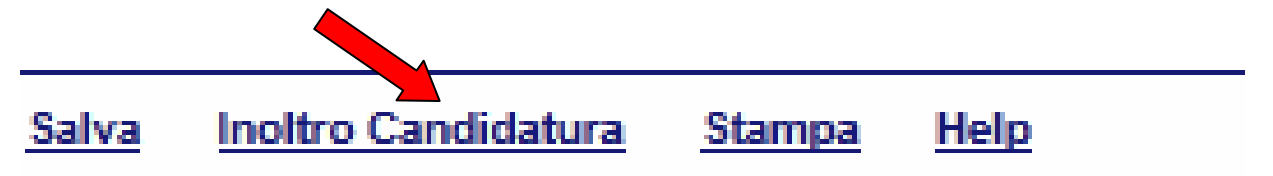

|                                                                                              | DGR N PROVA - del 01/04/2012                                                                                                    |
|----------------------------------------------------------------------------------------------|----------------------------------------------------------------------------------------------------|
|                                                                                              | 👩 La pagina all'indirizzo testbandi.regione.basilicata.i                                                                                                    |
| N. Protocollo<br>data<br>Pratica N.<br>data                                                  | Per proseguire e' necessaria la compilazione di tutti i campi<br>evidenziati                                                                                                    |
| RACCOMANDATA A/R                                                                             | Via Vincenzo Verrastro n.5<br>85100 POTENZA                                                                                                    |
|                                                                                              |                                                                                                    |
| oggetto: <b>Por F</b><br>Valorizzazione<br>Certificazione A                                  | DEI BENI CULTURALI E NATURALI" - LINEA DI INTERVENTO IV.2.2.A – INIZIATIVE<br>MBIENTALE TERRITORIALE CHE COINVOLGONO ENTI PUBBLICI E IMPRESE                                                                                                    |
| Oggetto: Por F<br>Valorizzazione<br>Certificazione ai<br>Procedura Per I<br>Certificazione a | DEI BENI CULTURALI E NATURALI" - LINEA DI INTERVENTO IV.2.2.A – INIZIATIVE<br>MBIENTALE TERRITORIALE CHE COINVOLGONO ENTI PUBBLICI E IMPRESE<br>A CONCESSIONE DI AGEVOLAZIONI AD IMPRESE FINALIZZATA ALL'OTTENIMENTO DEL<br>MBIENTALE TERRITORIALE |

Al termine della procedura di inoltro verrà assegnato un numero di protocollo all'istanza, che la identifica univocamente, inoltre viene assegnato anche un numero di pratica interno al sistema Centrale Bandi.

A questo punto stampare l'istanza, firmarla in originale e attenersi alle seguenti istruzioni:

- 1. I soggetti interessati, dovranno far pervenire **la domanda generata dal sistema telematico**, di ammissione al contributo, secondo lo schema di cui **all'allegato "D"**, con allegata la seguente documentazione:
  - 1. visura camerale di data non anteriore a 60 (sessanta) giorni dalla data di presentazione della domanda o, esclusivamente per le Imprese non soggette all'iscrizione al registro delle imprese della Camera di Commercio, copia della scheda di attribuzione della Partita IVA ;
  - 2. progetto di fattibilità redatto nei termini e con le modalità previste dal bando e secondo lo schema di cui **all'allegato "F**";
  - 3. Gantt redatto secondo lo schema di cui all'allegato G;
  - Attestazione del possesso dei requisiti professionali da parte del consulente/società di consulenza e relativo curriculum, secondo lo schema di cui all'allegato "H";
  - 5. fotocopia non autenticata del documento di riconoscimento in corso di validità del sottoscrittore della domanda.
- 2. La domanda dovrà, altresì, contenere dichiarazione, resa in conformità all'articolo 1, comma 1223, Legge 27 dicembre 2006, n. 296 (Legge finanziaria 2007), "di non rientrare tra coloro che hanno ricevuto e successivamente non rimborsato o depositato in un conto bloccato gli aiuti che sono stati individuati quali illegali o incompatibili dalla Commissione Europea" (cd. Clausola Deggendorf).
- 3. La domanda dovrà essere sottoscritta in originale dal legale rappresentante dell'Impresa; nel caso il firmatario sottoscriva più documenti, sarà sufficiente un'unica fotocopia del documento di riconoscimento.
- 4. La visura camerale relativa alle Imprese iscritte, se non prodotta in originale o copia conforme, può essere presentata anche su stampato ottenuto attraverso il servizio informatico "Visura on line".
- 5. La conformità all'originale di copie di documenti si effettua, ai sensi dell'art. 19 del DPR 445/2000, datando e firmando il documento per conformità all'originale con la dicitura "si attesta la conformità all'originale" da parte del legale rappresentante.
- Il plico contenente la domanda generata dal sistema telematico e gli allegati dovranno pervenire presso la REGIONE BASILICATA – DIPARTIMENTO AMBIENTE, TERRITORIO E POLITICHE DELLA SOSTENIBLITA', Via Vincenzo Verrastro, 5 – 85100 – Potenza (PZ), entro e 60 giorni a decorrere dal giorno successivo a quello della pubblicazione del presente Avviso nel BUR Basilicata.
- 7. Il plico dovrà recare la dicitura "Bando P.O FESR BASILICATA 2007-2013 Asse IV – Linea di Intervento IV.2.2.A – Iniziative di Certificazione Ambientale Territoriale che coinvolgono le Imprese ", e l'indicazione del mittente. La documentazione potrà essere presentata presso l'ufficio protocollo del Dipartimento Ambiente, Territorio e Politiche della Sostenibilità, oppure potrà essere inviata tramite raccomandata A/R. In caso di inoltro a mezzo raccomandata, farà fede il timbro postale di invio.
- 8. La presentazione della domanda implica l'accettazione di tutte le clausole del presente bando, dei relativi allegati e del contributo di cui si chiede l'erogazione.

### **ANNULLAMENTO ISTANZA**

Attenzione!!! Una volta inviata la domanda non è più modificabile.

In caso di errore nella compilazione dell'istanza è possibile sostituirla con una nuova.

All'atto di invio della nuova istanza la precedente verrà automaticamente annullata.

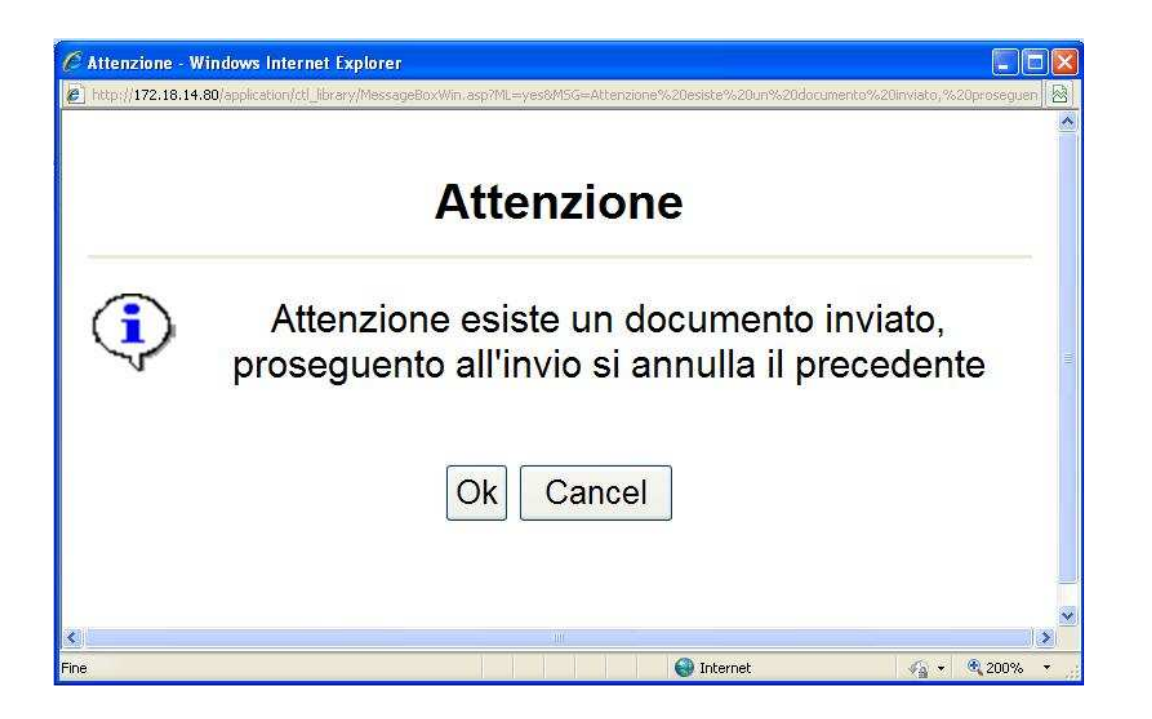

|                                                                | Gestion             | ne Bandi                                                                                            |             | Cognom                 | e Nom        | e<br>09/02/2           |
|----------------------------------------------------------------|---------------------|----------------------------------------------------------------------------------------------------|-------------|------------------------|--------------|------------------------|
| DECIONE BASILICATA                                             | Filtra              |                                                                                                    |             |                        |              |                        |
| Bando                                                          | <u>Stampa lista</u> | Esporta                                                                                             |             |                        |              |                        |
| Gestione Istanze<br>Gestione Istanze<br>Elenco questir inviati | Protocollo<br>Bando | Tipo Intervento                                                                                     | Protocollo  | ✓ <u>Data</u><br>Invio | <u>Stato</u> | Protocollo<br>Generale |
|                                                                | CON11000001         | Micro,Piccole e Medie imprese Investimento complessivo inferiore o uguale a € 100.000,00 (Elenco A) | IST11000007 | 07/02/2011 09.24.37    | Inviato      |                        |
|                                                                | CON11000001         | Micro,Piccole e Medie imprese Investimento complessivo inferiore o uguale a € 100.000,00 (Elenco A) | IST11000004 | 04/02/2011 09.47.48    | Annullato    |                        |
|                                                                | CON11000001         | Micro,Piccole e Medie imprese Investimento complessivo inferiore o uguale a € 100.000,00 (Elenco A) | IST11000003 | 03/02/2011 18.33.55    | Annullato    |                        |
|                                                                |                     |                                                                                                    |             |                        |              |                        |

### Quesiti

# E' possibile inviare un quesito (richiesta chiarimento) sul singolo bando:

| CHIARIMENTI                                       |                                                                                                    |          |  |
|---------------------------------------------------|----------------------------------------------------------------------------------------------------|----------|--|
| PER INVIARE UN QUESITO SULLA PROCEDURA CLICCA QUI |                                                                                                    |          |  |
| Chiarimenti Pubblicati                            | Per ricercare nei quesiti, inserire il Protocollo o parole contenute nel quesito nell'area accanto e cliccare sulla lente.<br>Per ritornare all'elenco completo dei chiarimenti clicca <u>qui</u> | <b>P</b> |  |
| Nessun chiarimento presente.                      |                                                                                                    |          |  |

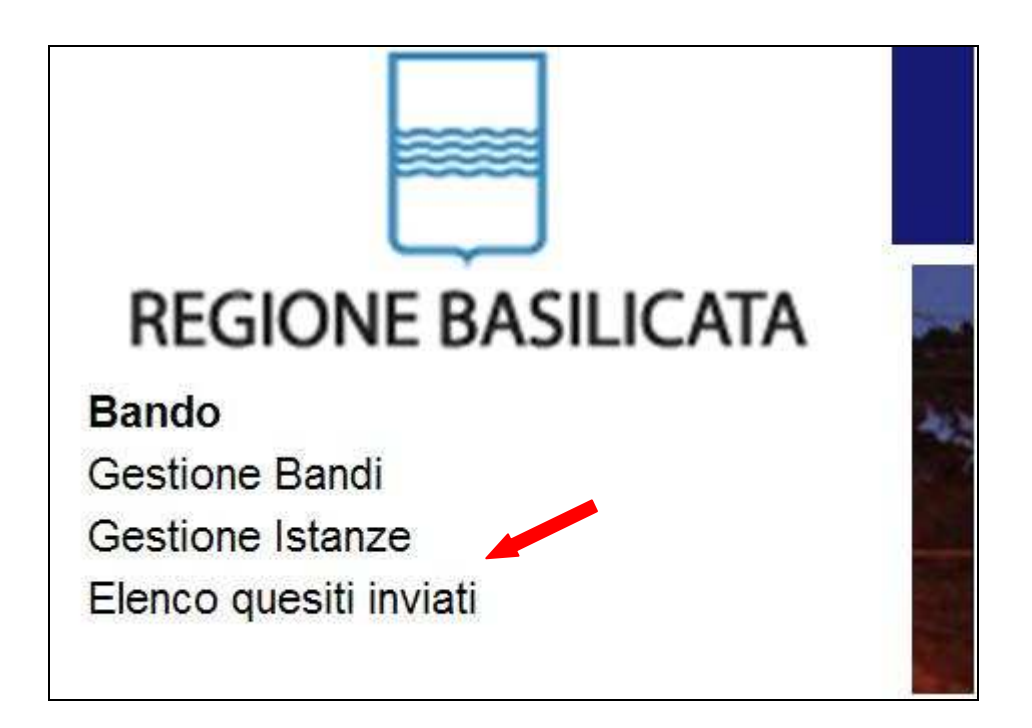

L'elenco dei quesiti inviati e delle risposte inserite dal Dipartimento di competenza è possibile consultarlo da "Elenco quesiti inviati"

**Attenzione!!!** PER OGNI EVENTUALE INFORMAZIONE E/O CHIARIMENTO, PUÒ CONTATTARE:

Numero verde: 800.29.20.20 dal lunedì-venerdì 8:30-13:30 15:00-18:00 oppure inviare una e-mail a:centroservizi@regione.basilicata.it